# Instrukcja głosowania za pomocą modułu wyborczego USOSweb

## Krok 1 – wejście na stronę USOSweb

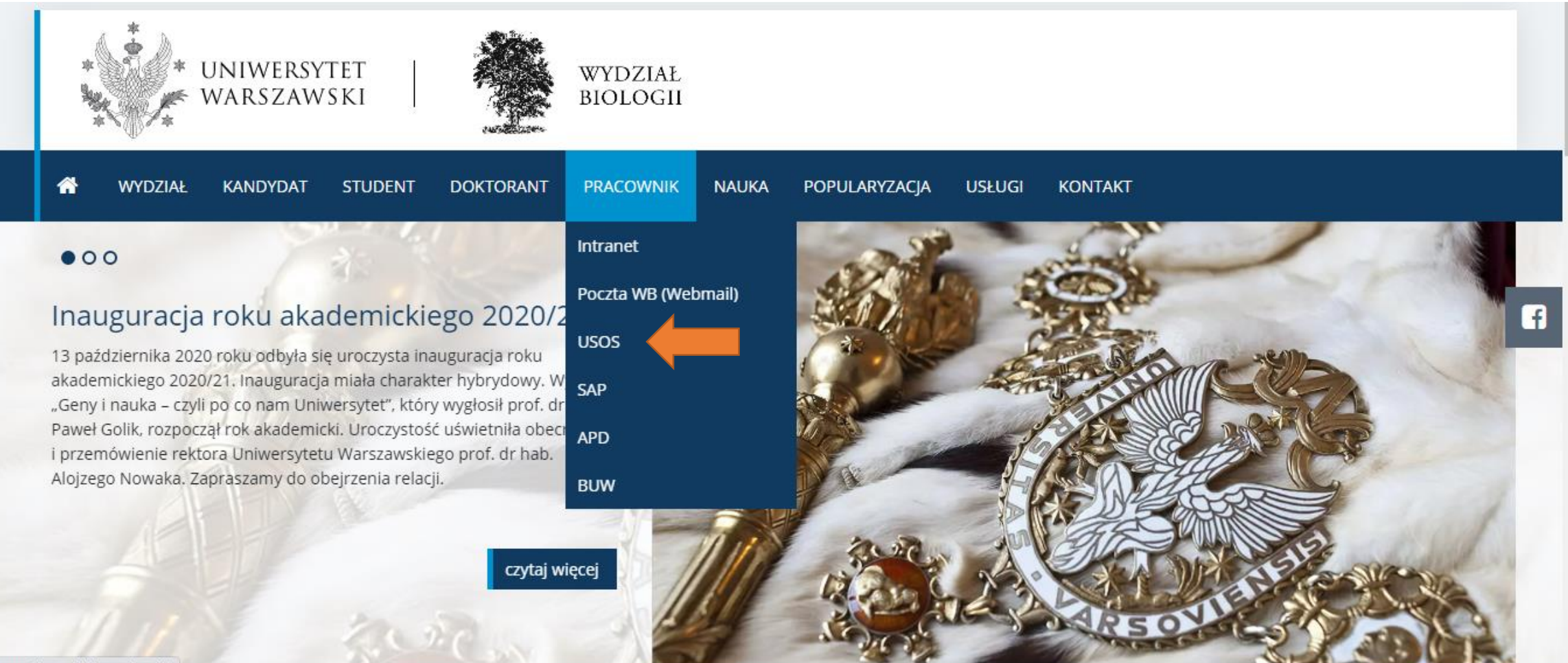

https://www.biol.uw.edu.pl/#

## Krok 2 – logowanie do USOSweb

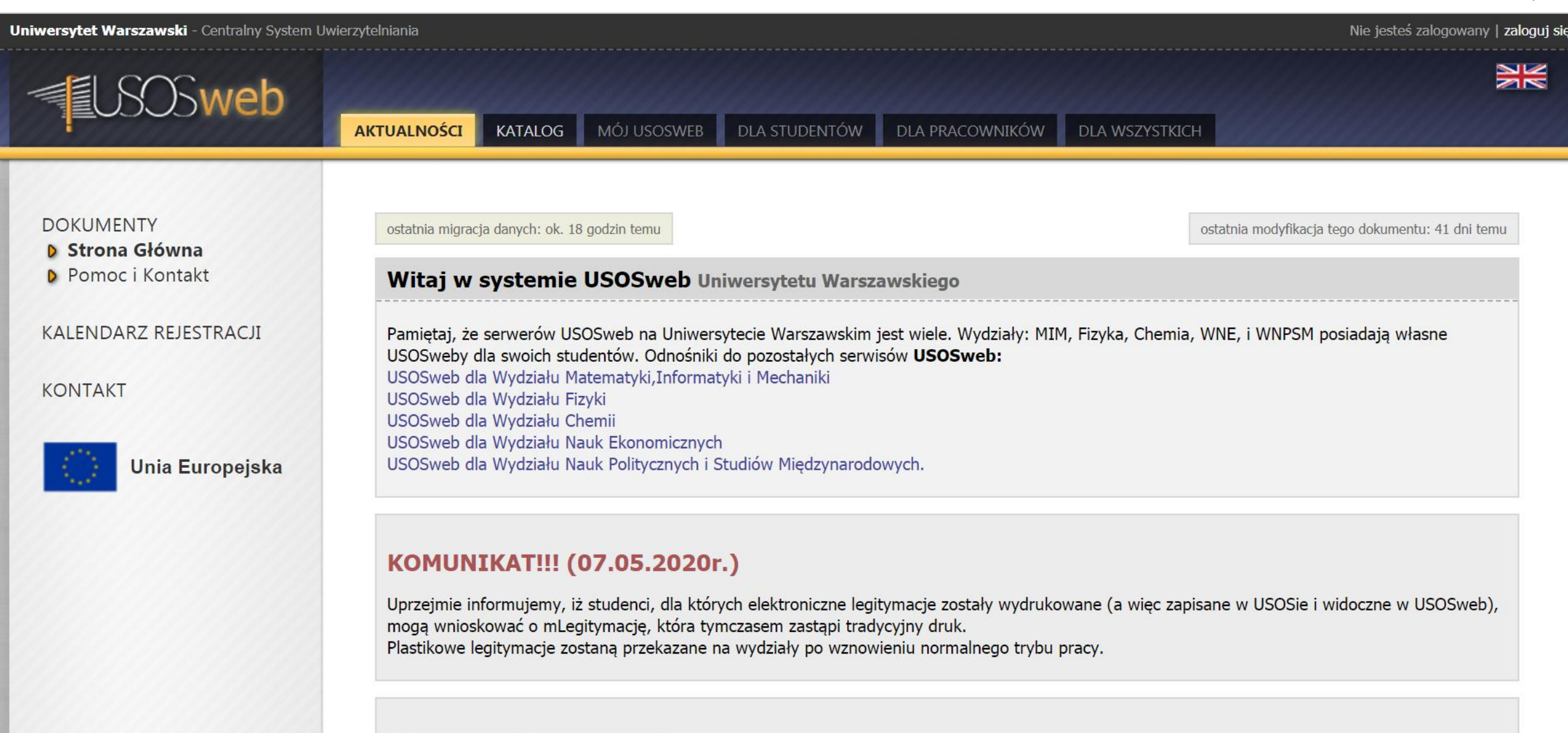

## KOMUNIKAT (22.11.2019 r.)

## Identyfikator to nr PESEL pracownika

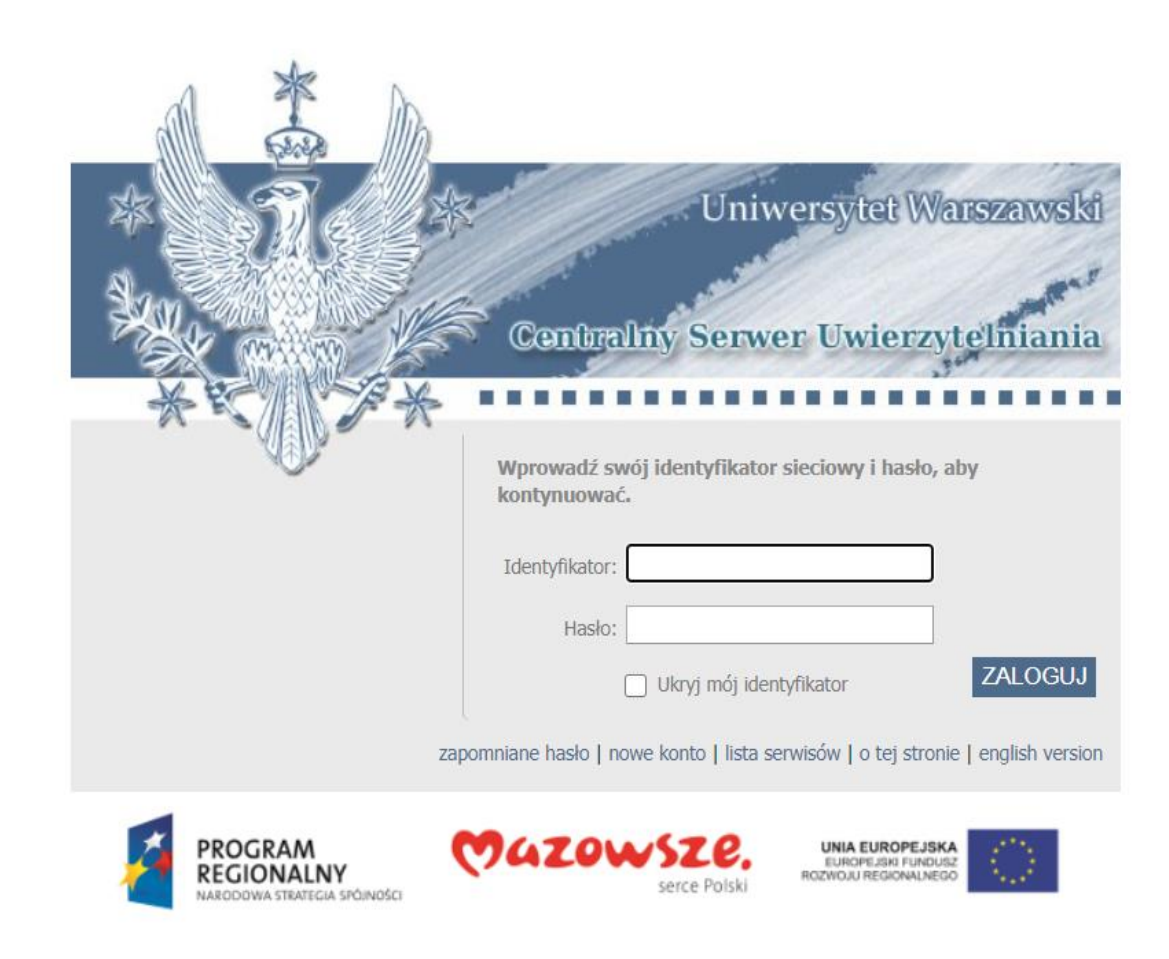

Projekt "Platforma usług elektronicznych Uniwersytetu Warszawskiego dla społeczności regionu" realizowany w ramach Regionalnego Programu Operacyjnego Województwa Mazowieckiego, współfinansowany przez Unię Europejską ze środków Europejskiego Funduszu Rozwoju Regionalnego

# Wybieramy zakładkę "Dla Wszystkich"

| Uniwersytet Warszawski - Centralny System Uwie | rzytelniania                      | 2                                                                                                    | wany użytkownik: <b>Radosław Mazur   zmień hasło   wyloguj się</b>    |
|------------------------------------------------|-----------------------------------|----------------------------------------------------------------------------------------------------|-----------------------------------------------------------------------|
| USOSweb                                        | AKTUALNOŚCI KATALOG MÓJ USOSWEB I | DLA STUDENTÓW DLA PRACOWNIKÓW DLA WS                                                                                                    | SZYSTKICH                                                             |
|                                                |                                   |                                                                                                    |                                                                       |
| NA SKROTY                                      |                                   |                                                                                                    | A KATALOG                                                             |
| PLAN ZAJĘĆ                                     |                                   | imię i nazwisko lub nr albumu dalej                                                                                                    | katalog osób katalog jednostek                                        |
| GRUPY ZAJĘCIOWE                                | 7<br>8<br>9                       | SPRAWDZIANY PRACOWNIKA                                                                                                    | i     szukaj osoby     szukaj jednostki                               |
| PLANY UŻYTKOWNIKA                              | 11<br>12<br>13                    | Aktualnie nie masz żadnych sprawdzianów.<br>więcej                                                                                                    | szukaj przedmiotu szukaj programu                                     |
| USOSMAIL                                       | ▶ PLAN ZAJĘĆ - NASTĘPNY TYDZIEŃ   |                                                                                                    | PLANY<br>Plan pracownika                                              |
| PREFERENCJE<br>PRYWATNOŚCI                     | PN WT ŚR CZ PT<br>7<br>8<br>9     | <ul> <li>20202 Biochemia 1400-113BCH</li> <li>Ćwiczenia (1), Ćwiczenia (2), Ćwiczenia (3)</li> <li>, Ćwiczenia (4), Ćwiczenia (5), Ćwiczenia</li> <li>(6), Ćwiczenia (7), Ćwiczenia (8)</li> </ul> | iimię i nazwiskopokaż planPlan przedmiotu:                            |
| PREFERENCJE USOSWEB                            | 10<br>11<br>12<br>13              | 2019L <b>Molekularne podstawy</b><br>enzymologii 1000-714MPE<br>KOORDYNATOR → Ćwiczenia , <i>Wykład</i>                                                                                            | Plan grupy przedmiotów:<br>nazwa jednostki organizacyjnej idź dalej   |
| POWIADOMIENIA                                  | 14<br>15<br>16 CW CW              | 2019L <b>Podstawy enzymologii</b> 1400-114PENZ<br>Ćwiczenia (1), Ćwiczenia (2), Ćwiczenia (3)<br>Ćwiczenia (4), Ćwiczenia (5)                                                                      | PREFERENCJE PRYWATNOŚCI      Kto może oglądać moje zdjęcie?      Nikt |
|                                                | 19                                | 2019Z <b>Biochemia</b> 1400-113BCH<br>Ćwiczenia (1) , Ćwiczenia (2) , Ćwiczenia (3)                                                                                                    | Kto może oglądać mój adres e-mail?<br>Tylko studenci i pracownicy     |

# Po lewej stronie wybieramy przycisk "Wybory"

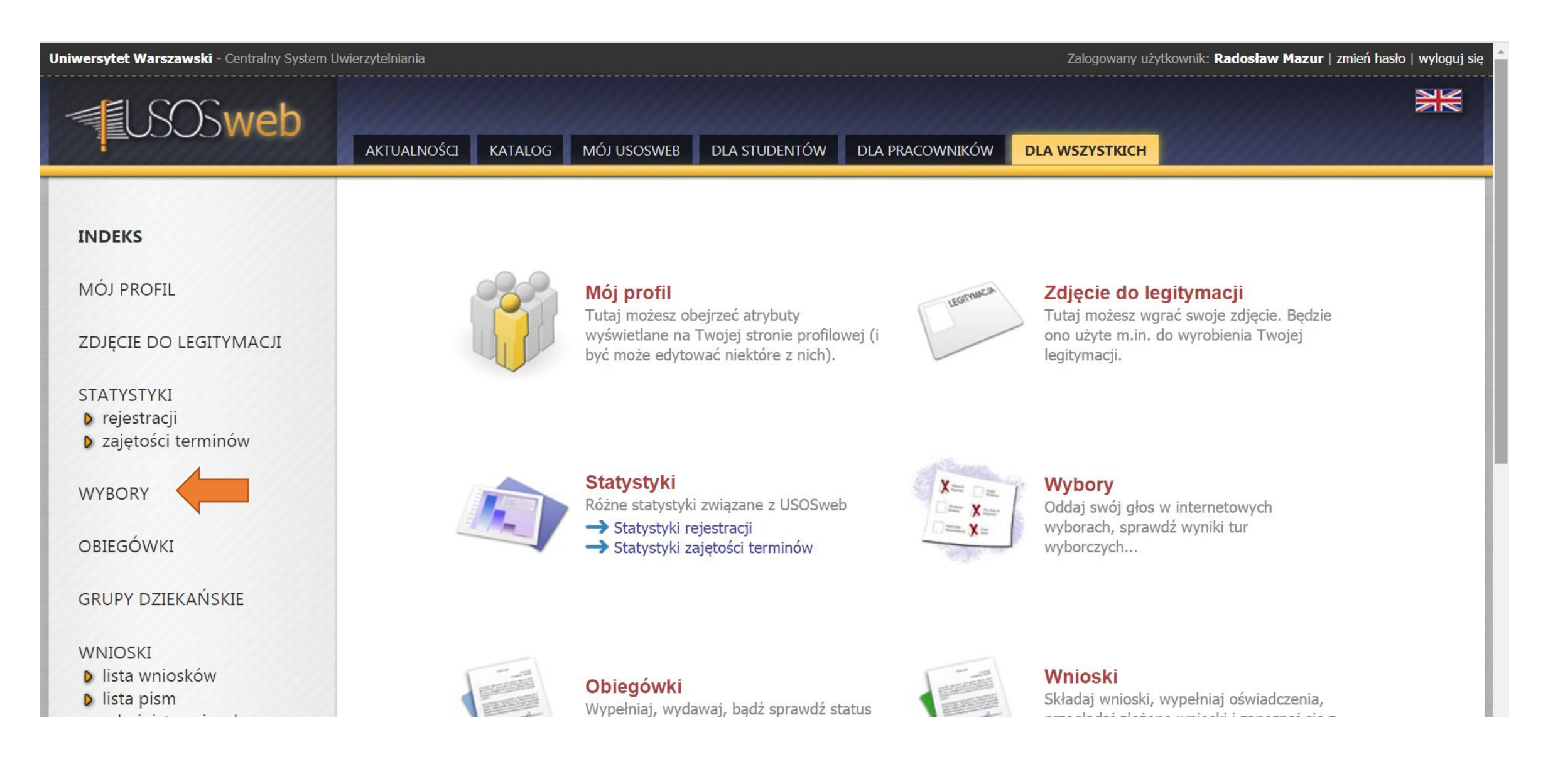

## Wyświetli się lista wyborów do których mamy dostęp. Znajdujemy odpowiednie wybory i klikamy "głosuj"

#### INDEKS

MÓJ PROFIL

#### ZDJĘCIE DO LEGITYMACJI

#### **STATYSTYKI**

- rejestracji
- zajętości terminów

#### WYBORY

OBIEGÓWKI

#### **GRUPY DZIEKAŃSKIE**

#### WNIOSKI

- lista wniosków
- lista pism administracyjnych

#### KOORDYNOWANIE WNIOSKAMI

MOBILNY USOS

## Wybory

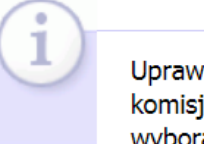

Uprawnienia dostępu do konkretnych wyborów są nadawane przez właściwą komisję wyborczą. Jeśli uważasz, że masz prawo wziąć udział w pewnych wyborach (wiesz, że się odbywają), lecz nie widzisz ich na poniższej liście, to zgłoś się do odpowiedniej komisji wyborczej.

## Dostępne wybory

[ 🛃 odśwież listę ]

#### Wybory testowe WB 2 pokaż/ukryj opis | komisja |

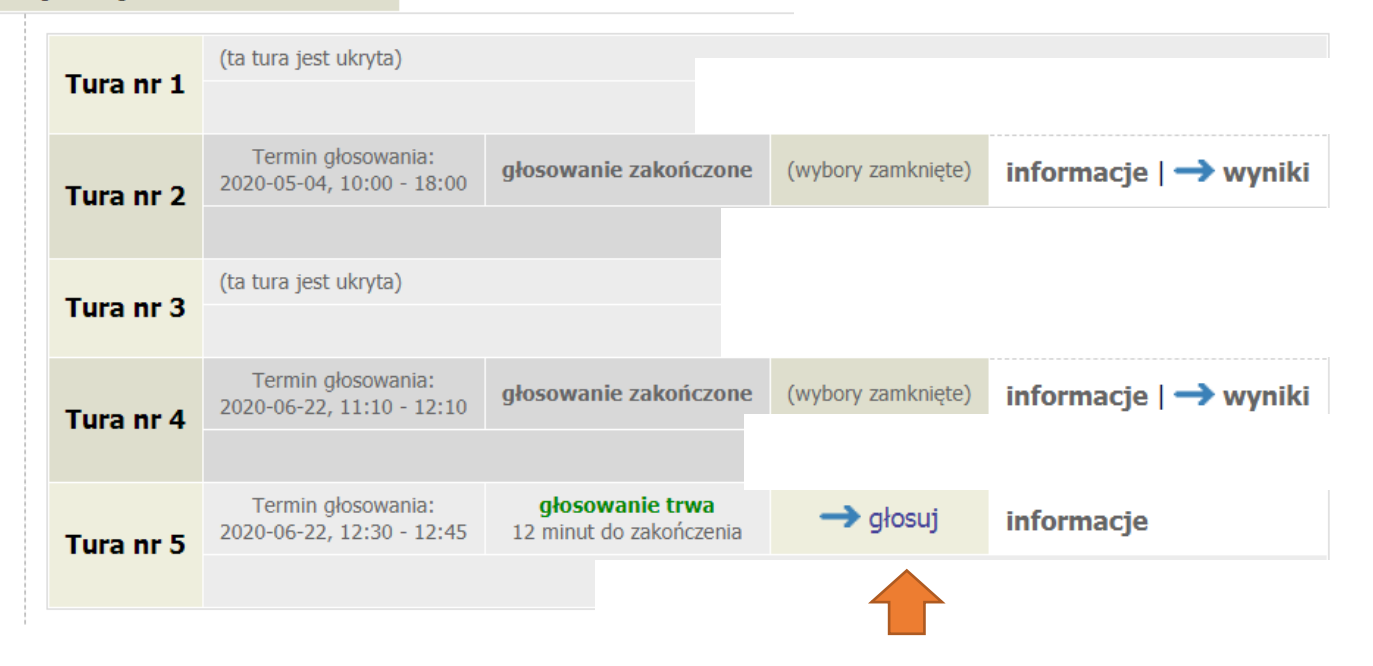

## W górnej części strony są wyświetlane informacje dotyczące wyborów oraz zasady głosowania

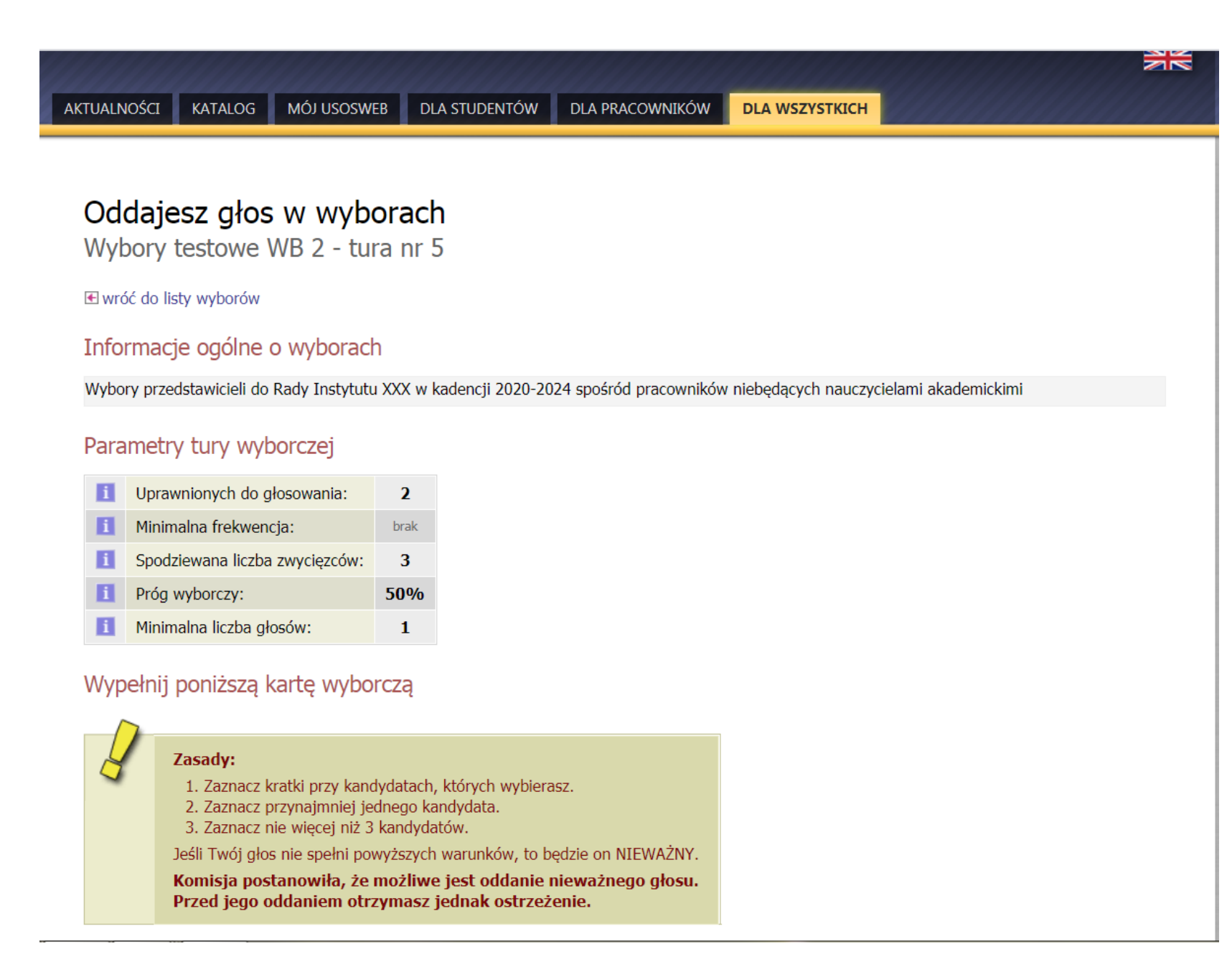

## W dolnej części strony jest wyświetlana karta do głosowania z nazwiskami kandydatów

## Przed oddaniem głosu proszę dokładnie przeczytać zasady głosowania.

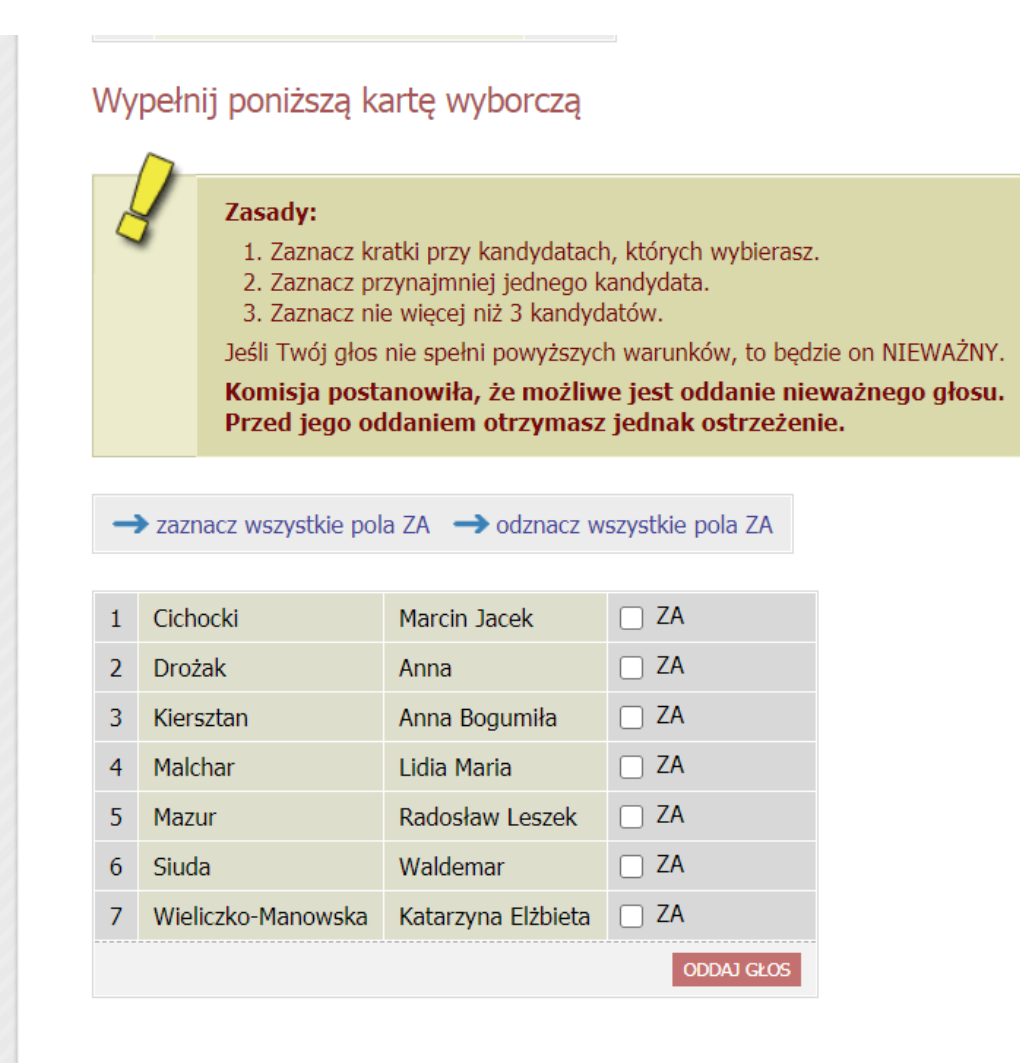

## Zaznaczamy pola ZA przy wybranych kandydatach i klikamy przycisk "oddaj głos"

## Wypełnij poniższą kartę wyborczą

#### Zasady:

1. Zaznacz kratki przy kandydatach, których wybierasz.

- 2. Zaznacz przynajmniej jednego kandydata.
- 3. Zaznacz nie więcej niż 3 kandydatów.

Jeśli Twój głos nie spełni powyższych warunków, to będzie on NIEWAŻNY.

Komisja postanowiła, że możliwe jest oddanie nieważnego głosu. Przed jego oddaniem otrzymasz jednak ostrzeżenie.

#### → zaznacz wszystkie pola ZA → odznacz wszystkie pola ZA

| 1 | Cichocki           | Marcin Jacek       | ZA ZA      |
|---|--------------------|--------------------|------------|
| 2 | Drożak             | Anna               | □ ZA       |
| 3 | Kiersztan          | Anna Bogumiła      | □ ZA       |
| 4 | Malchar            | Lidia Maria        | ZA ZA      |
| 5 | Mazur              | Radosław Leszek    | 🗆 ZA       |
| 6 | Siuda              | Waldemar           | ZA ZA      |
| 7 | Wieliczko-Manowska | Katarzyna Elżbieta | 🗆 ZA       |
|   |                    |                    | ODDAJ GŁOS |

## Po oddaniu głosu pojawi się następujący komunikat:

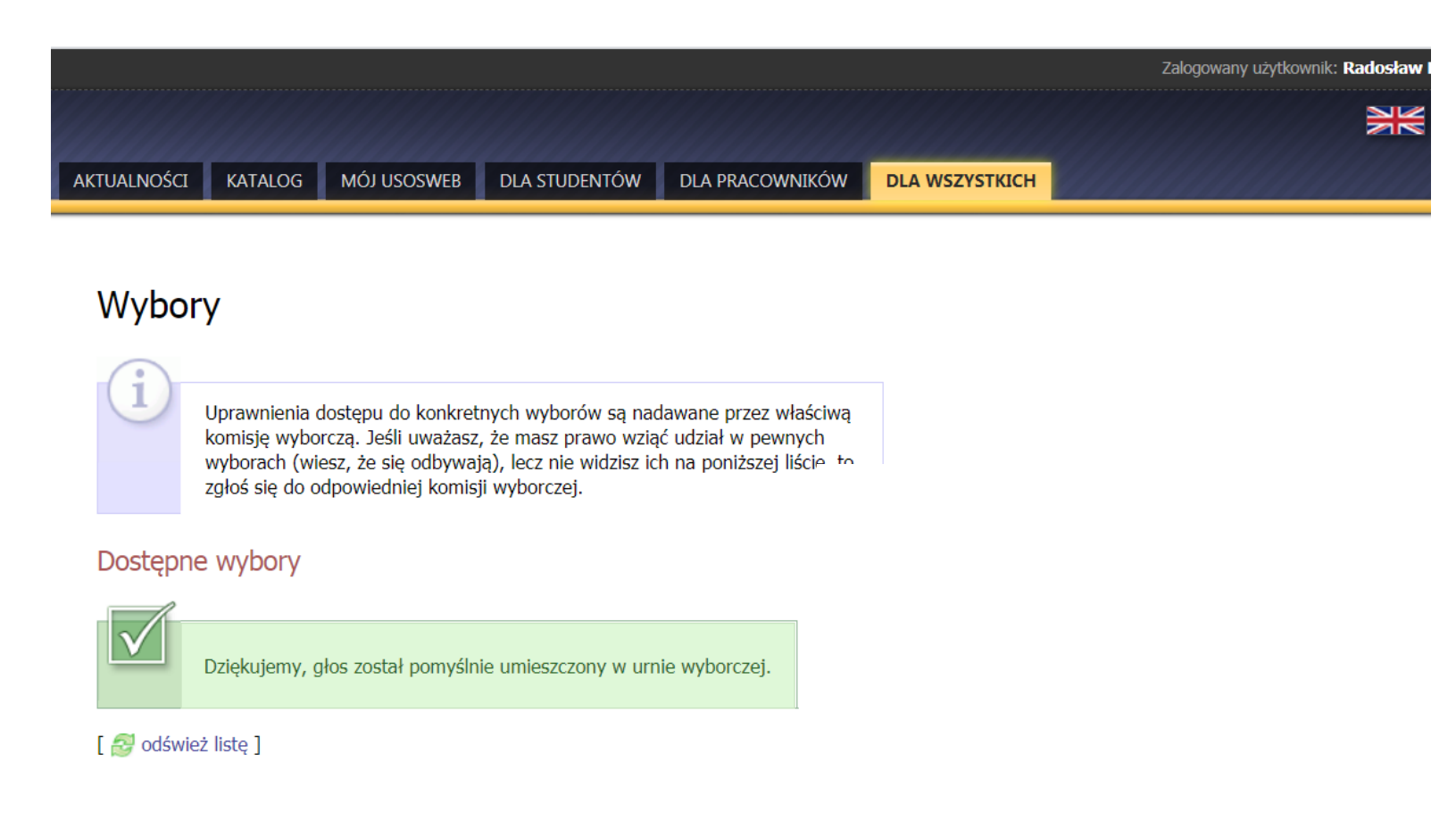

Możemy się wylogować z USOS

W razie problemów proszę o kontakt z przewodniczącym Wydziałowej Komisji Wyborczej:

Dr Radosław Mazur

Blok D II piętro, pokój 213D

Tel. 55 43 213

wkw@biol.uw.edu.pl